## Calibrating Star Probes with Parameter Sets

1. Build Star Probe and add desired angles. Then select angles to be calibrated with first Tool position. You will need to find one angle that can be used with all desired Tool positions, so that it can link the calibrations together. Typically T1A0B0 works well for this, and so is selected as the first tip in the User Defined Calibration Order.

| Redit Window - Star_Probe_calibration.PRG                                                                                                    |              |             |  |
|----------------------------------------------------------------------------------------------------|--------------|-------------|--|
| Probe Utilities C:\PCDMIS_35_MR1                                                                                                    | _BETA\Star_P | robe.PRB    |  |
| Probe File: Star_Probe                                                                                                    | ок           | Delete      |  |
| User Defined Calibration Order                                                                                                    | Cancel       | Add Angles  |  |
| Active Tip List                                                                                                    | Measure      | Results     |  |
| *TIA90B0 BALL 0,0,8,3071 0, A                                                                                                    | Edit         | Mark Used   |  |
| *11A90B90 BALL -6.9291,0,1.<br>2 *T2A0B0 BALL -0.6299,0,7.2                                                                                                    | Tolerances   | Global Used |  |
| 6 *T2A90B0 BALL -0.6299,5.8<br>*T2A90B90 BALL -5.8957,-0.6                                                                                                    | Setup        | File Format |  |
| 3 *T3A0B0 BALL 0,-0.6299,7.2<br>5 *T3A90B0 BALL 0,5.8957,2.0                                                                                                    | Print List   |             |  |
| *T3A90B90 BALL -5.8957,0,2.                                                                                                    |              |             |  |
|                                                                                                    |              |             |  |
| Probe Description:                                                                                                    |              |             |  |
| Connect:PR0BETP2<br>Connect:EXTEN40MM<br>Connect:EXTEN5WAY<br>Tip #1:TIP2BY20MM<br>Tip #2:TIPSTAR2BY30<br>Tip #3:TIPSTAR2BY30<br>Tip #4:TIPSTAR2BY30<br>Tip #5:TIPSTAR2BY30 |              |             |  |

2. Add a Tool to be used with the first set of tips. All tips in this set must be able to clear the probe shank. Set any other desired calibration parameters, and then type in a name for this Parameter Set, and Save it. This will allow you to come back in to Probe Utilities and select that set. All parameters associated with that set are then recalled and used for calibration.

| LDMI5_35_MR1                | _BETA\Star_P   |             | Measure Probe                   | 쓰                      |
|-----------------------------|----------------|-------------|---------------------------------|------------------------|
| obe 🔻                       | OK.            | Delete      | Number of Hits: 9               | Measure                |
| bration Order               | Cancel         | Add Angles  | Prehit / Retract: 0.1           | Cancel                 |
| 0 8 3071 0 🗖                | Measure        | Results     | Move Speed: 20                  | C Manual               |
| 6.9291,1.37                 | Edit           | Mark Used   | Touch Speed: 2                  | • DCC                  |
| 6.9291,0,1.                 | Tolerances     | Global Used | Turne of Operation              | C ManDCC               |
| 0.6299,5.8<br>5.8957,-0.6   | Setup          | File Format | Calibrate Tips O Que            | alification Check      |
| -0.6299,7.2<br>),5.8957,2.0 | Print List     |             | C Calibrate the Unit C Hor      | me the Unit            |
| 5.8957,0,2.                 |                |             | C Cal                           | ibrate NC-100 Artifact |
| ,                           |                |             | Calibration Mode                |                        |
| <b>_</b>                    |                |             | C Default Mode Number o         | f Levels: 3            |
| ETP2                        | 1.0            |             | User Defined Sta                | irt Angle: 25          |
| EN5WAY                      |                |             | En En                           | id Angle: 190          |
| BY20MM<br>TAB2BY30          |                |             | Wrist Calibration Angle Setup   | Increment              |
| TAR2BY30<br>TAR2BY30        | E C            | グレー         | A: -140 140                     | 10                     |
| TAR2BY30                    |                |             | B: -180 180                     | 10                     |
|                             |                | <u> </u>    |                                 | ,                      |
|                             |                | ×           | J Shank Qual Number Sha<br>Cham | ank Hits: 4            |
| 10 113 110350               |                | <u>~</u>    | Parameter Sets                  | K Oliset. Jo. 1969     |
| New set:                    | Star_Probe_f   | irst_set    | Name                            | Save                   |
| na na                       | is been create |             | Star_Probe_tirst_set            | Delete                 |
|                             | ок             |             | Tool Mounted on Rotary Tab      | le                     |
|                             |                |             | List of Available Tools:        |                        |
|                             |                |             | Top_Y_Minus SPHERE 0,-0.1       | 7071,0.7071 0.75       |
|                             |                |             | Add Tool Delete T               | ool Edit Tool          |
|                             |                |             |                                 |                        |

3. Calibrate the first set. You will see the standard message regarding the reference tip, make sure it is the one you intended to designate.

| WARNING: Tip is about to rotate to T1A0B0 !                                                                                                    | × |
|----------------------------------------------------------------------------------------------------|---|
| In order for tips calibrated on the new tool position<br>to relate to tips calibrated on the prior tool position,<br>T1A0B0 must have been calibrated on the prior tool position<br>Pressing OK means that T1A0B0 was calibrated on the prior tool position,<br>or that you don't care if new tips calibrated<br>relate back to the prior tool position.<br>OK Cancel |   |

4. After calibrating the first set, move the tool to provide access for additional tips, and then select the desired additional tips. Remember to use the reference tip as the first tip in the calibration order.

| <pre>&amp;Edit Window - Star_Probe_calibration</pre>                                                                                                    | .PRG         |             |
|----------------------------------------------------------------------------------------------------|--------------|-------------|
| Probe Utilities C:\PCDMI5_35_MR1                                                                                                    | _BETA\Star_P | robe.PRB    |
| Probe File: Star_Probe                                                                                                    | ОК           | Delete      |
| 🔽 User Defined Calibration Order                                                                                                    | Cancel       | Add Angles  |
| Active Tip List:                                                                                                    | Measure      | Results     |
| 3 *T1A9080 BALL (6.9291,1.)                                                                                                    | Edit         | Mark Used   |
| *12A90B90 BALL -5.8957,-0.6<br>*T3A90B90 BALL -5.8957,0,2.                                                                                                    | Tolerances   | Global Used |
| 4 *T4A90890 BALL -5.8957,0.8<br>*T5A080 BALL 0,0.6299,7.27                                                                                                    | Setup        | File Format |
| T *T5A90B0 BALL 0,5.8957,0.74<br>*T5A90B90 BALL -5.8957,0,0.                                                                                                    | Print List   |             |
| 1 T1A0B0 BALL 0,0,8.3071 0,0                                                                                                    |              |             |
| Probe Description:                                                                                                    |              |             |
| Connect:PROBETP2<br>Connect:EXTEN40MM<br>Connect:EXTEN5WAY<br>Tip #1:TIP2BY20MM<br>Tip #2:TIPSTAR2BY30<br>Tip #3:TIPSTAR2BY30<br>Tip #4:TIPSTAR2BY30<br>Tip #5:TIPSTAR2BY30 |              | <b>⇒</b> +  |

5. Once the tips are designated, select measure and then add a new tool definition for the new position.

| Measure I                               | Probe                   | x         |  |
|-----------------------------------------|-------------------------|-----------|--|
| Number o<br>Prehit / B                  | of Hits: 9              | Measure   |  |
| Move Sp                                 | eed: 20                 | Cancel    |  |
| Touch                                   |                         | - Harryal |  |
| rouch                                   | 4aa 1001                |           |  |
| – Туре і                                |                         | ок        |  |
| ⊙ Ca                                    |                         | ancel     |  |
| O Ca                                    | T. UD.                  |           |  |
|                                         |                         | rtifact   |  |
| – Calibra                               | Tool Type: SPH          |           |  |
| O De                                    | Offset X:               |           |  |
| ⊙ Us                                    | Offset Y:               |           |  |
|                                         | Offset Z:               |           |  |
| ∟<br>⊢Wrist I                           | Shank Vector I: 0       |           |  |
|                                         | Shank Vector J: 1       | ment      |  |
| A: [-                                   | Shank Vector K: 1       |           |  |
| B: [·                                   | Search Override I:      |           |  |
| 🔲 Sha                                   | Search Override J:      |           |  |
|                                         | Search Override K:      | 9         |  |
| Paran<br>Name                           | Diameter / Length: .750 | 04        |  |
|                                         |                         |           |  |
|                                         |                         | ete       |  |
| Tool Mounted on Rotary Table            |                         |           |  |
| List of Available Tools:                |                         |           |  |
| Top_Y_Minus SPHERE 0,0.7071,0.7071 0.75 |                         |           |  |
| A                                       | dd Tool Delete Too      | Edit Tool |  |
|                                         |                         |           |  |

6. Select the additional parameters, and as before, enter a name for this new parameter set.

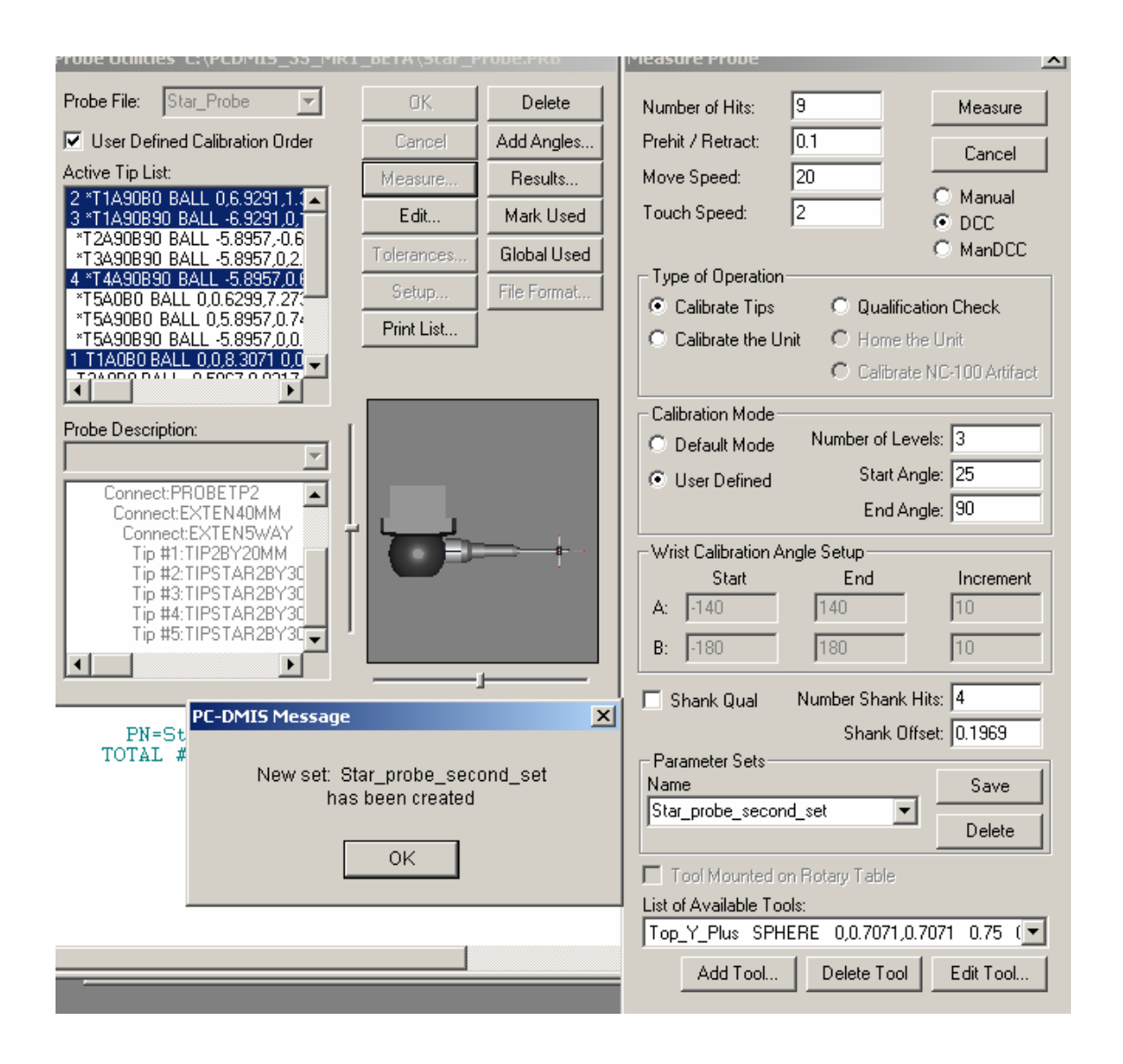

- 7. Calibrate the second tip and then repeat the procedure for any additional tip sets/tool positions.
- 8. You can also insert Auto-Calibrate commands into the part program. The first line is an example of the default code, the next two have been changed to reflect the example files used above. The key is that the parameter set store all of the associated calibration parameters selected by the user.

AUTOCALIBRATÉ/PROBE, PARAMETER\_SET=ALL-TIPS-WITH-DEFAULTS, QUALTOOL\_MOVED=NO, SHOW\_SUMMARY=NO, OVERWRITE\_RESULTSFILE=NO AUTOCALIBRATE/PROBE, PARAMETER\_SET=STAR\_PROBE\_FIRST\_SET, QUALTOOL\_MOVED=YES, SHOW\_SUMMARY=NO, OVERWRITE\_RESULTSFILE=NO AUTOCALIBRATE/PROBE, PARAMETER\_SET=STAR\_PROBE\_SECOND\_SET, QUALTOOL\_MOVED=YES, SHOW\_SUMMARY=NO, OVERWRITE\_RESULTSFILE=NO COMMENT/OPER,